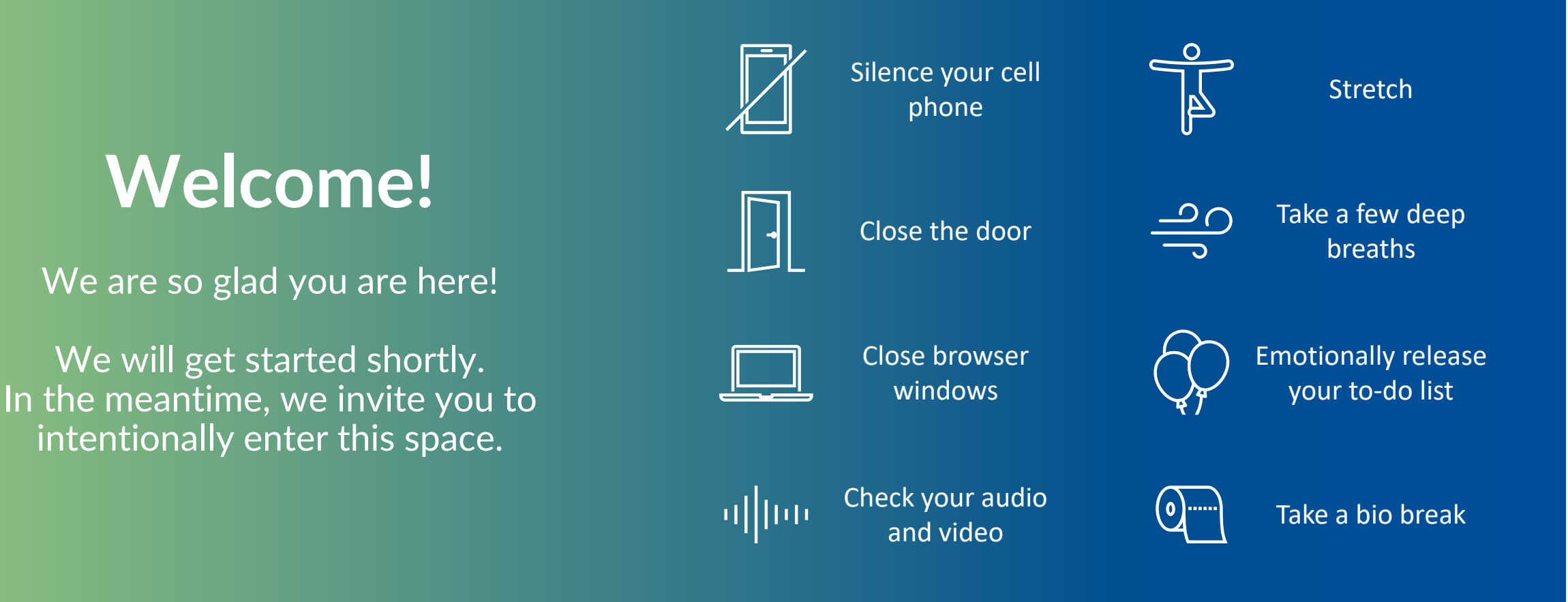

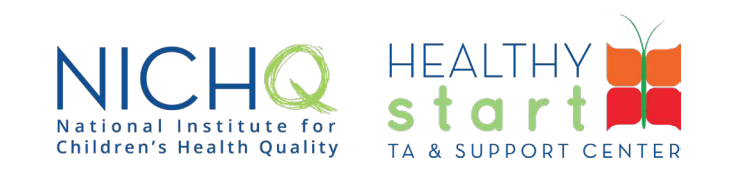

Generating Required Healthy Start Reports Using Any Data System

7 30, 4 14 16, 2023 3-4:30 4

 74
 74
 74
 74
 74
 08
 0
 8
 4
 5
 2
 783
 4
 7

 740
 7
 08
 8
 7
 2
 7
 8
 4
 3
 1
 74
 74
 08
 0
 8
 8
 4
 5
 7
 78
 3
 4
 3
 1
 74
 74
 74
 0
 3
 4
 824
 4
 3
 4
 8
 4
 3
 1
 74
 74
 74
 0
 3
 4
 8
 4
 3
 1
 74
 74
 74
 0
 3
 4
 8
 4
 3
 1
 74
 74
 74
 0
 3
 4
 8
 4
 3
 4
 3
 4
 3
 4
 3
 4
 3
 4
 4
 7
 3
 4
 4
 3
 4
 3
 4
 4
 7
 3
 4
 4
 3
 3
 4
 4
 3
 4
 4
 3
 4
 4
 4

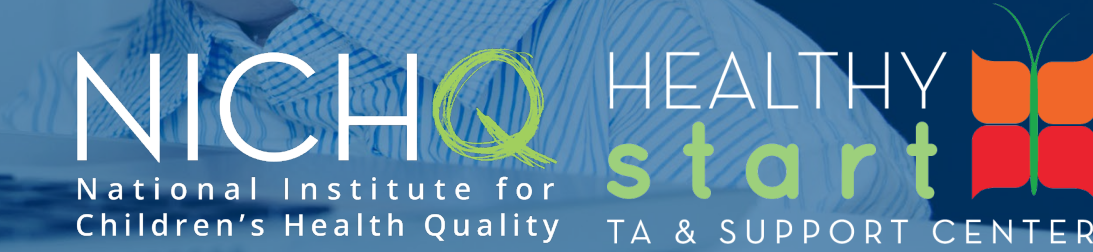

Agenda

Housekeeping

Olivia Kean <sup>7</sup> 40 7 0 0 <sup>2</sup> 4 4 0 2

Getting Started & Training Objectives

ShaylaRose Johnson O 2

Data Export

ShaylaRose Johnson O 2

Using Excel Tools to Generate HRSA-MCHB Reports

**Arvind Khanna** O 2 1942 O 4 4 4

Wrap Up

ShaylaRose Johnson

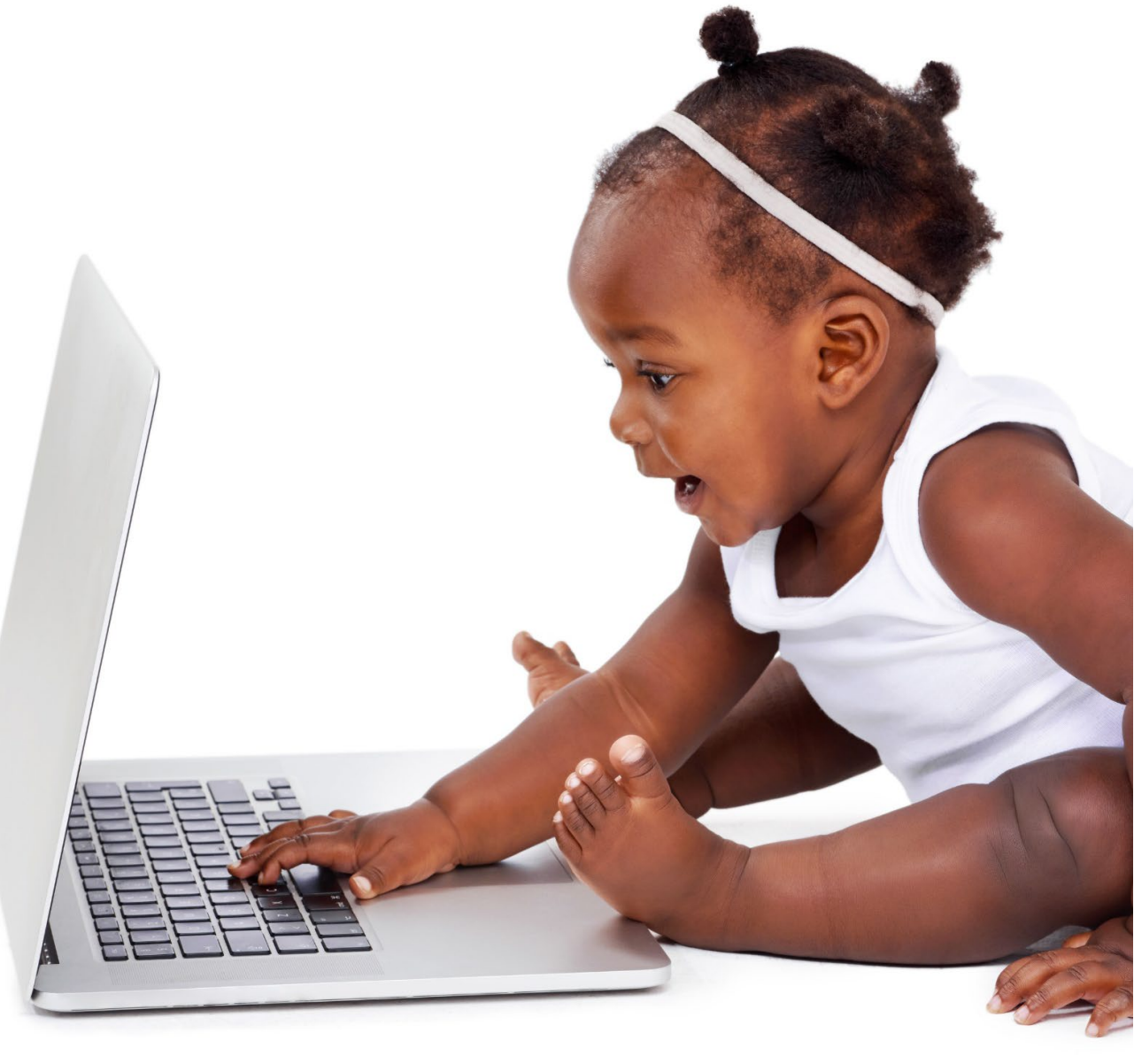

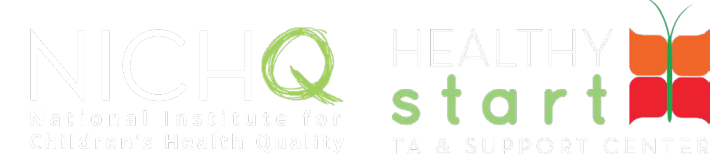

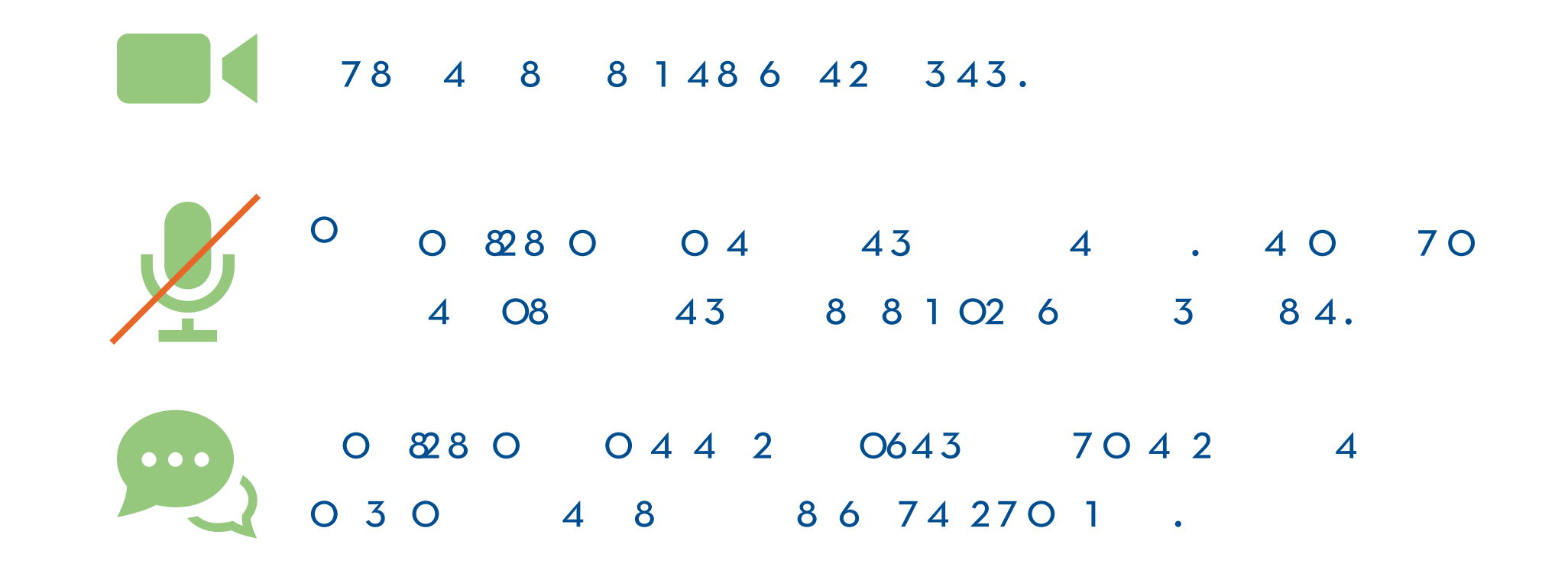

<sup>6</sup>44086<sup>7</sup>48434 86<sup>03</sup>004 743174<sup>7</sup>4070<sup>2</sup>440827

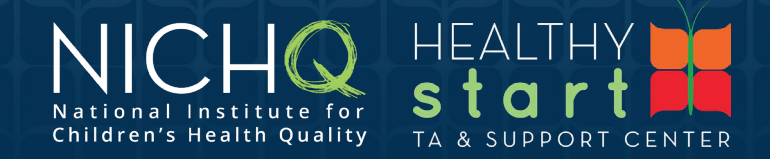

#### Audio

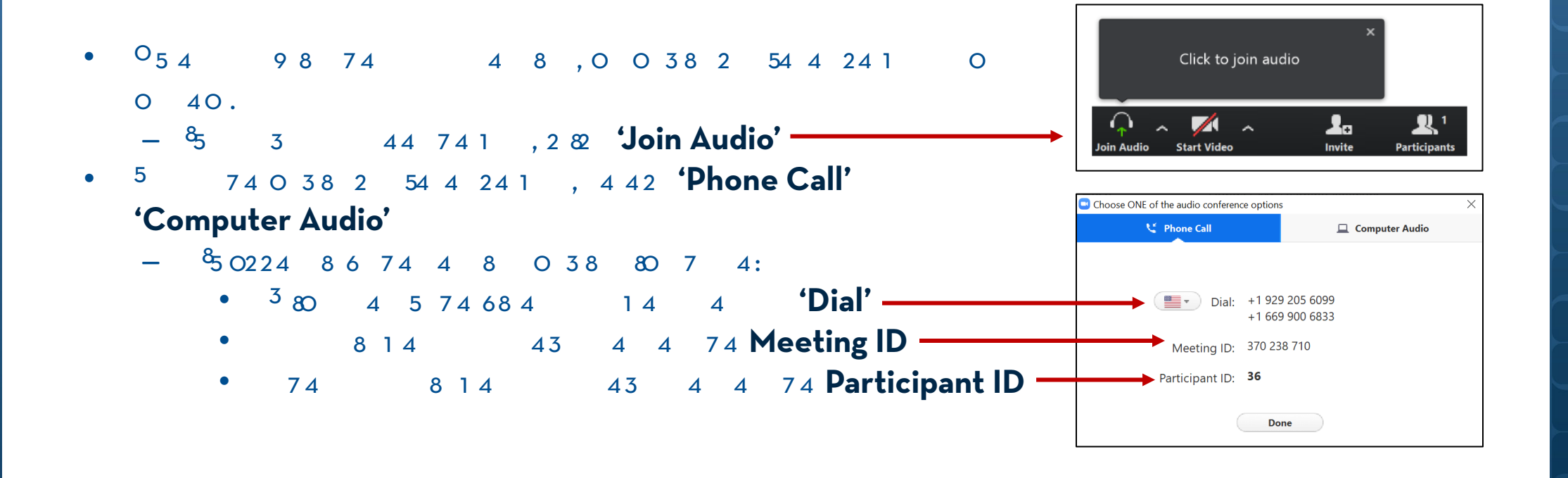

6 4 4 0 8 6 <sup>7</sup> 4 8 4 3 4 8 6 <sup>0</sup> <sup>3</sup> 0 0 4 <sup>7</sup> 4 3 1 7 4 <sup>7</sup> 4 0 7 0 <sup>0</sup> 2 4 4 0 <sup>8</sup> 2 7

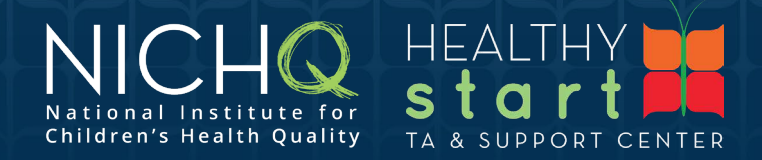

#### Chat

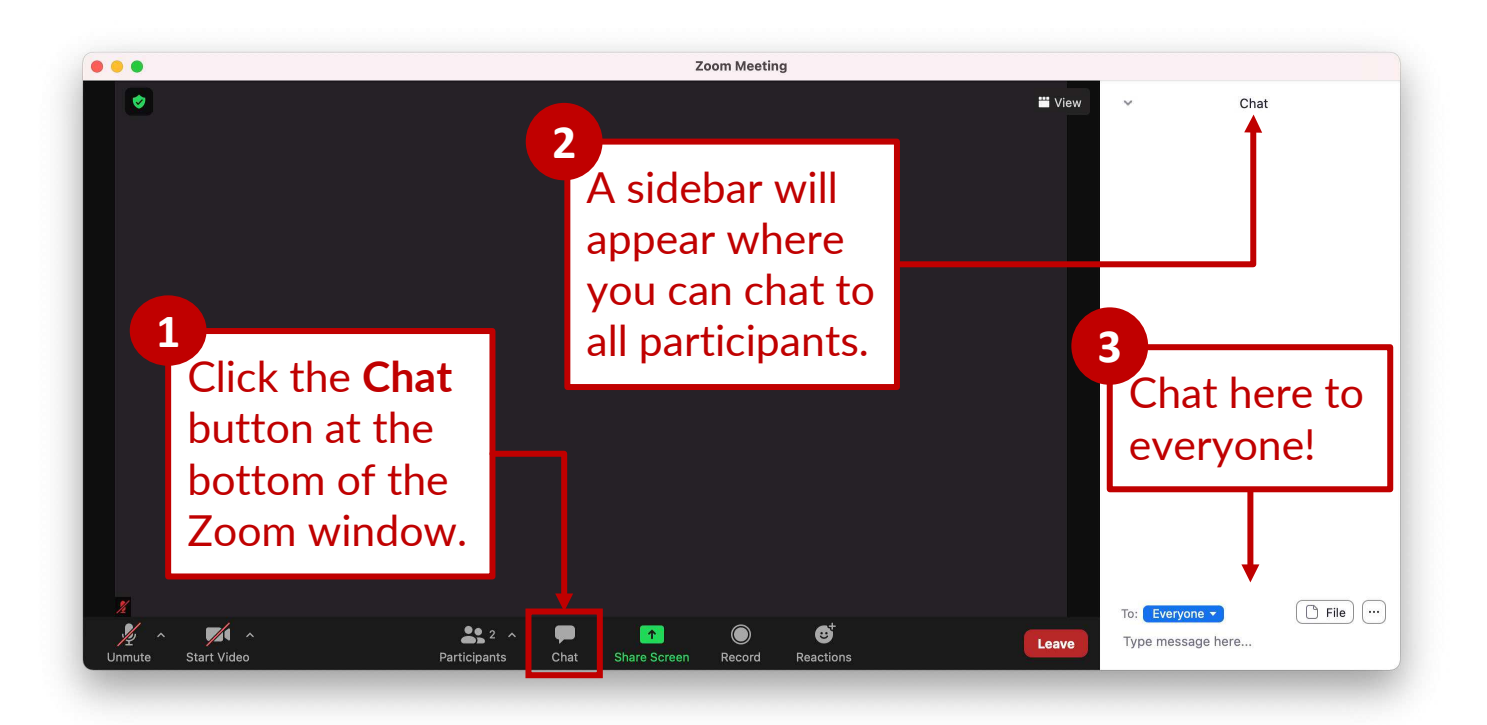

<sup>6</sup>44086<sup>7</sup>48434 86<sup>03</sup>004 743174<sup>7</sup>4070<sup>2</sup>440827

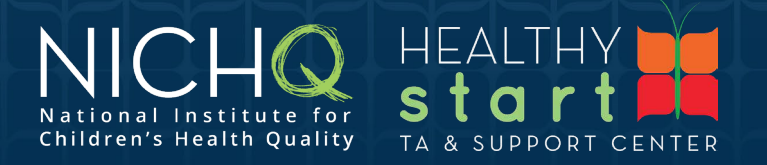

## Getting Started & Digetting Objectives

#### ShaylaRose Johnson

7 40

 6
 4
 0
 8
 7
 4
 8
 4
 8
 6
 0
 3
 0
 4

 7
 43
 1
 7
 4
 7
 0
 0
 2
 4
 0
 82
 7

National Institute for Children's Health Quality

0 2

#### **Training Purpose**

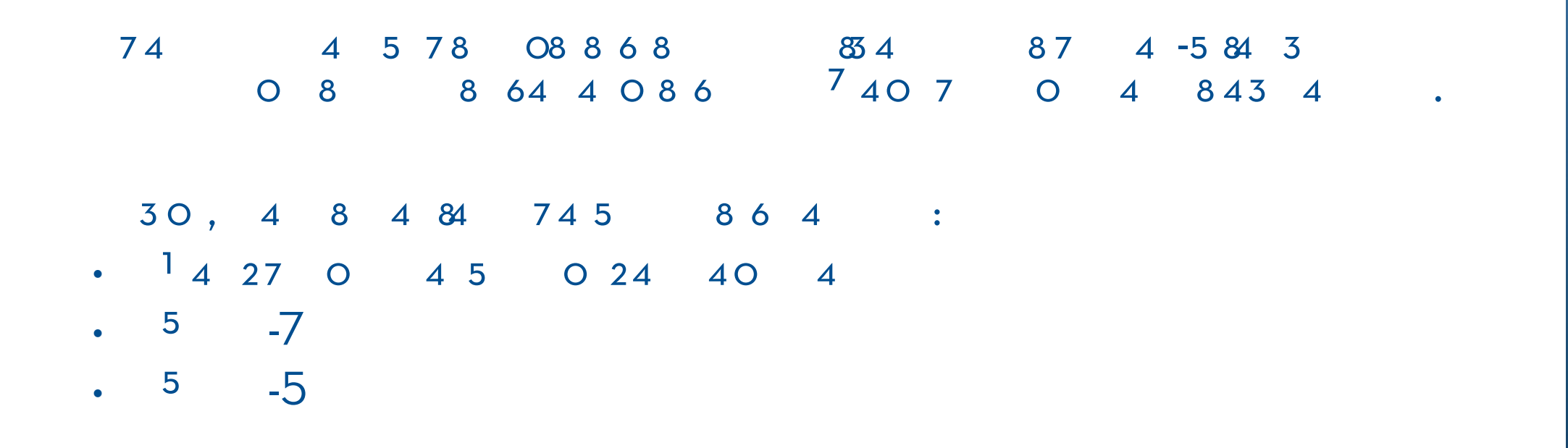

<sup>6</sup>44086<sup>7</sup>48434 86<sup>03</sup>004 743174<sup>7</sup>4070<sup>2</sup>440827

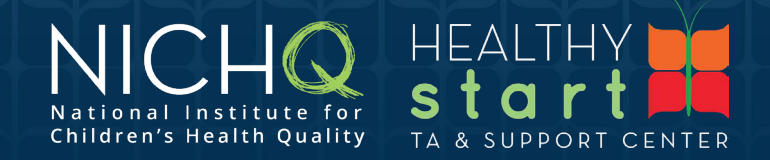

#### **Training Objectives**

- <sup>3</sup> 8678 O886, 840 :
- 7 0 4 5845 7 43\_88, 7827 8 0
  - 1 83 8 4 4 .
- · <sup>7</sup> 64 4 0 4 7 4 5 8 6 4 :
  - <sup>1</sup> 4 27 0 4 5 0 24 40 4
    - 5 -7
      - 5 -5
- 8 5 1 838 6 2 4

6 4 4 0 8 6 <sup>7</sup> 4 8 4 3 4 8 6 <sup>0</sup> <sup>3</sup> 0 0 4 7 4 3 1 7 4 <sup>7</sup> 4 0 7 0 <sup>0</sup> 2 4 4 0 <sup>8</sup> 2 7

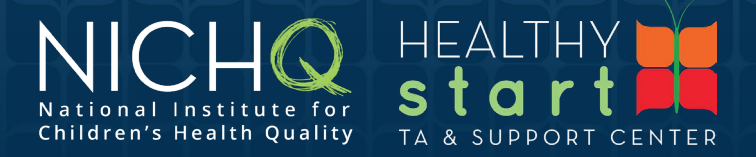

# Data Export

#### ShaylaRose Johnson

74070024402

 6
 4
 0
 8
 6
 7
 4
 8
 4
 8
 6
 0
 3
 0
 4

 7
 43
 1
 7
 7
 4
 0
 0
 0
 2
 4
 0
 82
 7

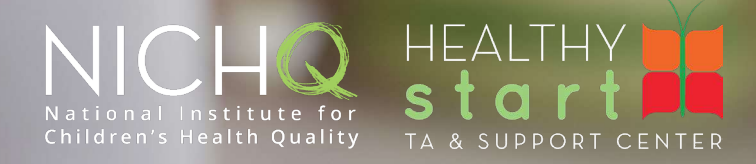

#### **Export Data from HSMED - II**

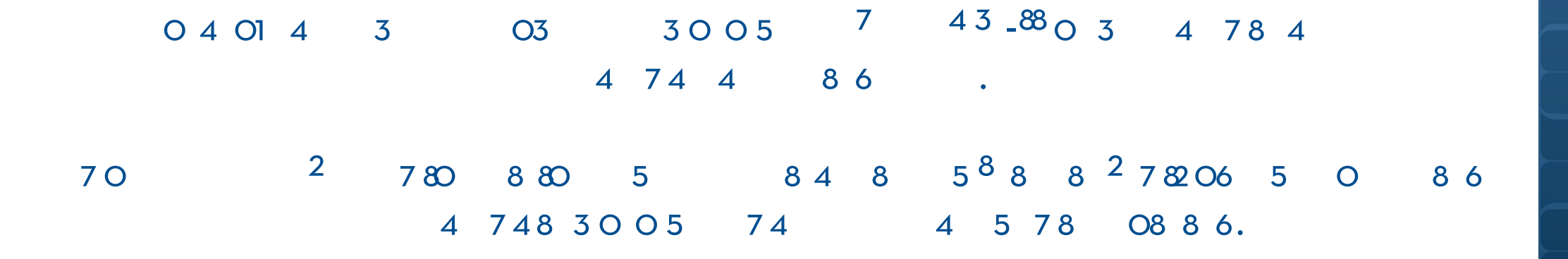

<sup>6</sup>44086<sup>7</sup>48434 86<sup>03</sup>004 743174<sup>7</sup>4070<sup>02</sup>440827

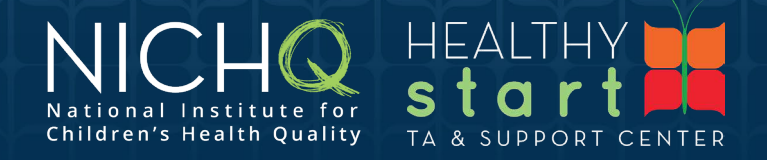

# Using the Reporting Tools

Arvind Khanna

0 2 1942 0 4 4 4

6 4 4 0 8 6 <sup>7</sup> 4 8 43 4 8 6 <sup>0</sup> <sup>3</sup> 0 0 4 7 43 1 74 <sup>7</sup> 40 7 0 <sup>0</sup> 2 4 4 0 <sup>82</sup> 7

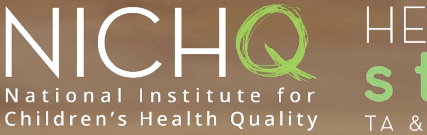

HEALTHY **start** ta & support center

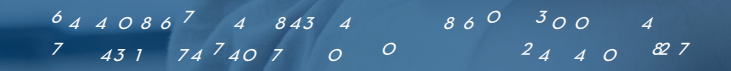

# Wrap-Up

#### ShaylaRose Johnson

7<sub>4070</sub>02<sub>44</sub>02

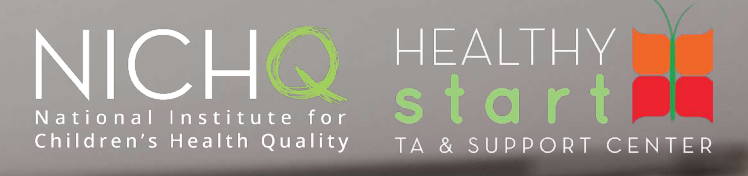

## Satisfaction Survey

6 4 4 0 8 6 <sup>7</sup> 4 8 4 3 4 8 6 <sup>2</sup> 0 4 0 4 7 4 3 1 7 4 <sup>7</sup> 4 0 7 0 0 <sup>2</sup> 4 4 0 <sup>8</sup> 2 7

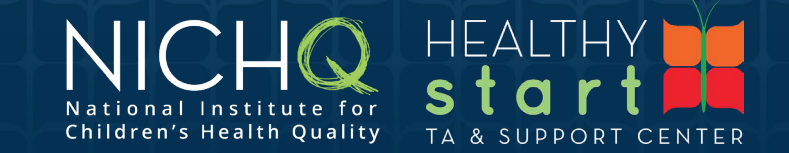

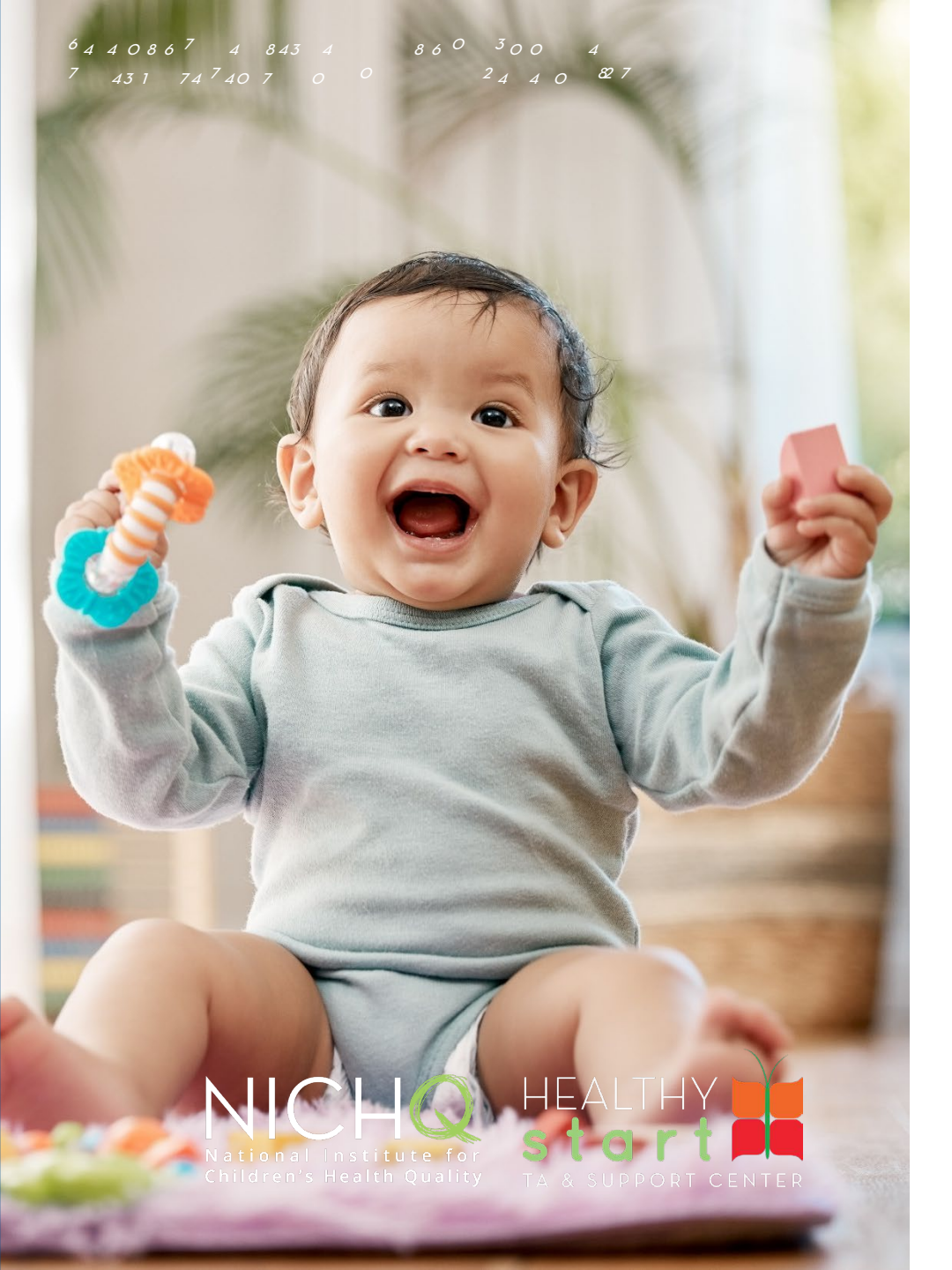

### Thank you for joining us!

- 40470 **834 ]:1** 0 3:
- 74 4443 30
- 1 83862 4
- · 20 4 048 64 4 0

#### For support, please email <a href="mailto:careware@nichq.org">careware@nichq.org</a>